## FICHE RÉSUMÉE

## ANNOTER ET SIGNER UN FICHIER PDF AVEC ACROBAT READER

Modifier / annoter / signer un fichier PDF :

## Pour pouvoir annoter un fichier PDF, cliquer sur le stylo plume.

| Accueil Outils cerf  | a_13749-05.pdf ×                                                                                                    | ? A Se connecter                      |
|----------------------|----------------------------------------------------------------------------------------------------|---------------------------------------|
| 🖺 🕁 ବ 🖶 ସ୍           | ① ④ 1 / 1 🖡 ⑪ ⊖ ⊕ 113% - ⊣ 🐺 📮 🖉 ☎ Ω                                                                                                    | a 🛛 Q                                 |
|                      |                                                                                                    | <b>Q</b>                              |
|                      | DEMANDE DE CERTIFICAT D'IMMATRICULATION D'UN VÉHICULE NEUF                                                                                                    |                                       |
|                      | Kningstnamm     Articles R. 322-1 et suivants du code de la route     N 13743 US     « Pour un véhicule non prét à l'emploi, ce document doit être complété par un certificat de carrossage ou un certificat de conformité complémentaire »                                                                                                    |                                       |
|                      | L'INTÉRIEUR                                                                                                    | E.                                    |
|                      | Value reserve a i envene un vonsulucieur                                                                                                    |                                       |
|                      | CERTIFICAT DE CONFORMITÉ - IDENTIFICATION DU VÉHICULE* 🗌 du constructeur 🗌 du représentant accrédité                                                                                                    |                                       |
|                      | Je soussigné VÉHICULE                                                                                                    |                                       |
|                      | Certifie que le véhicule décrit ci-contre a fait l'objet                                                                                                    |                                       |
|                      | d'une sécontine nex kine le :                                                                                                    |                                       |
|                      |                                                                                                    |                                       |
| Un petit vole        | et s'ouvre et l'option Ab est automatique activée.                                                                                                    |                                       |
| B & P 🖶 Q            | ⑦ ④ 1 / 1 ▶ ⑦ ○ ④ 113% · □                                                                                                    | a 🛛 🖓                                 |
| Remplir et signer    | IAb     X     V     O     •     •     •     •     •     •     •     •     •     •     •     •     •     •     •     •     •     •     •     •     •     •     •     •     •     •     •     •     •     •     •     •     •     •     •     •     •     •     •     •     •     •     •     •     •     •     •     •     •     •     •     •     •     •     •     •     •     •     •     •     •     •     •     •     •     •     •     •     •     •     •     •     •     •     •     •     •     •     •     •     •     •     •     •     •     •     •     •     •     •     •     •     •     •     •     •     •     •     •     •     •     •     •     •     •     •     •     •     •     •     •     •     •     •     •     •     •     •     •     •     •     •     •     •     •     •     •     •     •     •     •     •< | Suivant Fermer                        |
|                      |                                                                                                    |                                       |
| Ce qui vous          | permet d'écrire ou vous le souhaitez sur votre docur                                                                                                    | nent PDF.                             |
| Accueil Outils cerfa | _13749-05.pdf ×                                                                                                    | ? A Se connecter                      |
| 🖺 🕁 🕈 🖶 🗨            |                                                                                                    | a 🖂 Q                                 |
| Remplir et signer    | IAb X 🗸 🔿 — • I 🖉 🎉 Signer soi-mêrne 📑 Demander signatures électroniques                                                                                                    | Suivant Fermer                        |
|                      |                                                                                                    | <b>B</b>                              |
|                      | DEMANDE DE CERTIFICAT D'IMMATRICULATION D'UN VÉHICULE NEUF                                                                                                    |                                       |
|                      | Articles R. 322-1 et suivants du code de la route<br>MINISTÈRE<br>DE<br>« Pour un véhicule non prêt à l'emploi, ce document doit être complété par un certificat de carrossage ou un certificat de conformité complémentaire »                                                                                                    | B                                     |
|                      | EINTÉREUR                                                                                                    | <b>P</b>                              |
|                      |                                                                                                    | 📭                                     |
|                      | CERTIFICAT DE CONFORMITÉ - DE NTIFICATION DU VÉHICULS                                                                                                    |                                       |
|                      | Je soussigné                                                                                                    | 8                                     |
|                      | Certifie que le véhicule décrit ci-contre a fait l'objet                                                                                                    |                                       |
| <b>F</b>             | d'une réception par type le :                                                                                                    | B                                     |
| Dhuaia               |                                                                                                    |                                       |
| Plusieurs op         | tions sont possibles : <u>véhicul</u>                                                                                                    | A TA AD                               |
| A : Permet d         | e réduire la taille 🛛 🗛 : Permet d'agrandir                                                                                                    | troön                                 |
|                      | Poubollo : Pormot do supprimor                                                                                                    | farque (D.1)                          |
|                      |                                                                                                    | · · · · · · · · · · · · · · · · · · · |
|                      |                                                                                                    |                                       |

MON CO MONTILUÇON COMMUNĂLIMA ¢

CONSEILLER NUMÉRIQUE

| Signer un fichier PDF :                                                                                                    |  |  |
|----------------------------------------------------------------------------------------------------|--|--|
| IAb     X     ✓     O     —     ●     Image: Construction of the sector of the sector of the secto |  |  |
| DE CONFORMITÉ - IDENTIFICATION DU Ajouter une signature  teur du représentant accrédité                                                                                                    |  |  |
| Ajouter un paraphe                                                                                                    |  |  |
| type le :                                                                                                    |  |  |
| Pour signer, cliquez sur : "signer soi-même" et "Ajouter une signature"                                                                                                    |  |  |
| Une fenêtre apparaît, vous permet de créer votre signature, la première                                                                                                    |  |  |
| option est taper, vous faites votre signature au clavier :                                                                                                    |  |  |
| Taper Tracer Image                                                                                                    |  |  |
| Audrey                                                                                                    |  |  |
| Modifier le style 🗸                                                                                                    |  |  |
| Enregistrer la signature       Annule     Appliquer                                                                                                    |  |  |
| Cliquez sur "Appliquez" pour la poser sur le document.<br>Faites un clique "gauche" à l'endroit ou vous voulez poser votre signature.                                                                                                    |  |  |
| Faire des croix sur un fichier PDF :                                                                                                    |  |  |
| 【Ab X ✓ O — ● ● 🔗 Signer soi-même 🖡 Demander signatures électroniques                                                                                                    |  |  |
| Une option vous permet de faire des croix, en cliquant sur X.<br>Faites un clique "gauche" pour poser la croix ou vous le souhaitez.<br>Pensez à recliquer sur Ab, afin de désactiver l'option des croix.                                                                                                    |  |  |